# Quick Installation Guide

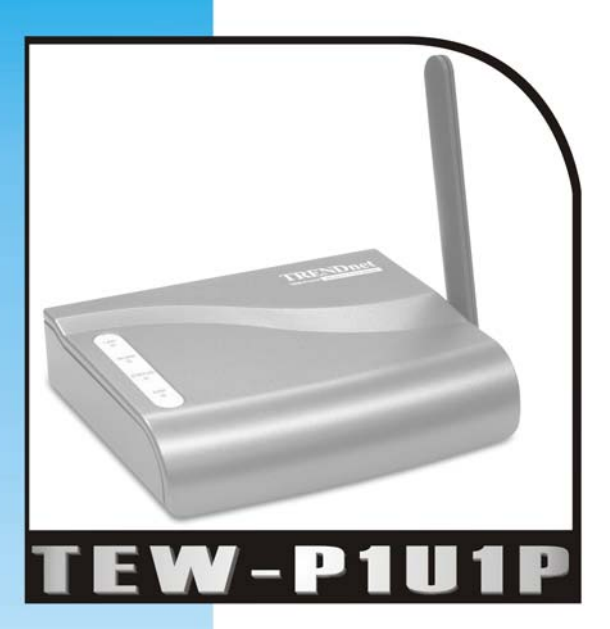

#### 11Mbps Wireless Print Server with 1 USB & 1 Parallel Printer Ports

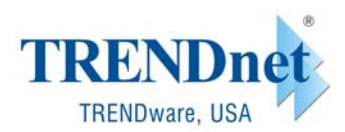

Copyright® TRENDware International, Inc. 2003. All Rights Reserved.

# **Physical Installation**

## **Connecting Print Server to the Network**:

- 1. Make sure the Print Server and Printer are powered OFF.
- 2. Connect the printer to the Print Server's printer port.

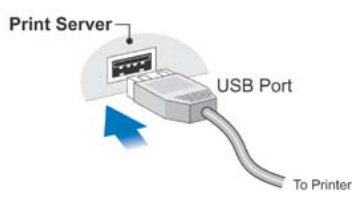

 For Wired Network: Use a standard RJ-45 LAN cable to connect the LAN port on the Print Server to a 10/100Base-TX network.

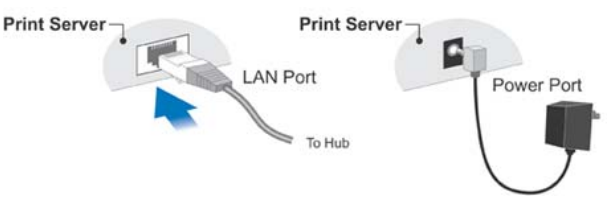

Note: When powering on the print server, if the LAN port is not connected to a functioning network device, the LAN port is disabled. To enable the LAN port, please power off the print server, connect LAN port to a working network device and then power on the print server.

#### 4. For Wireless Network:

Note: For Wireless Only environment, do not connect RJ-45 LAN cable to the Print Server's LAN port.

- Ad-Hoc Mode (Peer-to-Peer): Please match the SSID/Channel with your other wireless devices
- Infrastructure Mode: Please match the SSID/Channel with the Access Point

- 5. Connect the supplied Power Adapter, power up both the Printer and Print Server and check the Error LED on the Print Server. It should flash, then goes off.
  - It will blink if the USB Printer in not connected, or is Off.
  - It will remain On if there is a hardware problem.

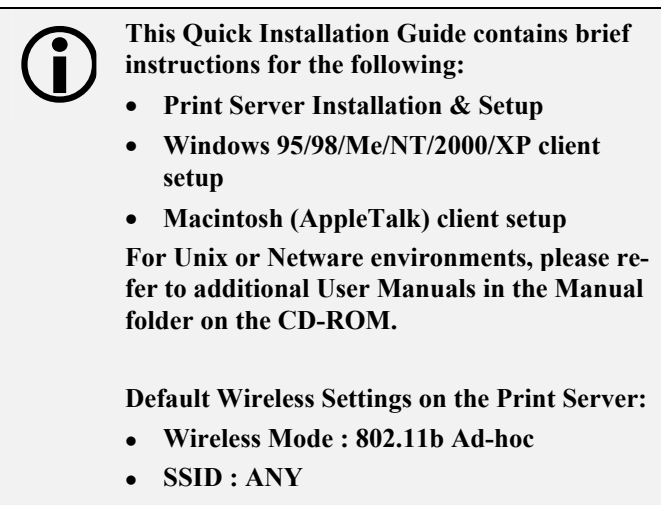

• Channel:11

# **Configuring Print Server**

## **Non-Windows Systems**

The "Manual" folder on the CD-ROM contains manuals for Unix and Netware.

# Windows Systems

- 1. Insert the supplied CD-ROM into your drive. If the setup program does not start automatically, run *Autorun.exe* in the root folder.
- 2. On the first screen, shown below, click Setup Wizard.

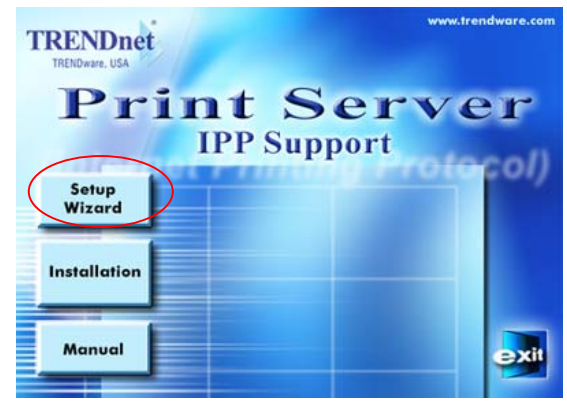

- 3. Click *Next* on the first screen, to view a list of Print Servers on your LAN.
- 4. Select your new Print Server, then click Next to continue.
- 5. Enter the required data on the *Print Server* screen.
  - Name can be changed if you wish.
  - Comment is optional.

- Select or enter the Workgroup name for this Print Server.
- You can enter a name (eg. Printer Model) for each Printer.
- 6. Click *Next* to configure the *TCP/IP* screen.
  - Select *Obtain IP Address automatically* if your LAN has a DHCP Server
  - Select *Fixed IP Address(recommended)*, enter an unused address from the range used on your LAN, or click the *Suggest New Values* Button. Use the same *Network Mask* and *Gateway* as PCs on your LAN.
- 7. On the *Wireless Screen*, the settings should be set to match your other Wireless Stations. For details, refer to *Wireless Settings* below.
- 8. Click Next to continue to the final screen.
- 9. Click *Finish* to save the data to the Print Server.
- 10. Print Server configuration is now complete.

#### Wireless Settings

| Mode         | Set to <i>Infrastructure</i> mode if using with an Access Point, otherwise use <i>Ad-hoc</i> .                                                                     |
|--------------|----------------------------------------------------------------------------------------------------|
| SSID         | Must to set to match your Access Point or other Wireless Stations.                                                                                                 |
| Channel      | For <i>Ad Hoc</i> mode, use the same Chan-<br>nel as other Wireless stations.<br>For <i>Infrastructure</i> mode, the correct<br>Channel is selected automatically. |
| WEP Settings | Must be set to match your Access Point or other Wireless stations.                                                                                                 |

# Windows PTP (Peer-to-Peer) Printing

With this system, each PC prints directly to the Print Server. Windows 2000 & XP require no additional software.

For other versions of Windows, the supplied PTP (Peer-to-Peer) Printer Port software must be installed on each PC.

#### PTP (Peer-to-Peer) Printing

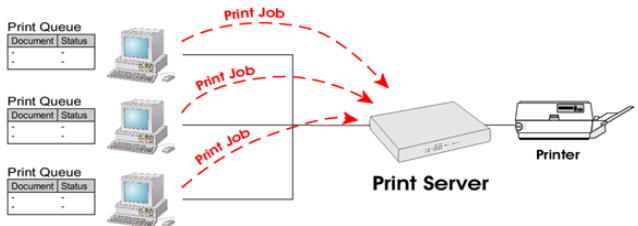

#### Windows 2000/XP Setup

The recommended printing method is to use LPR, as follows:

- 1. Open your *Printers* folder, click on *Add a Printer* and click Next to start adding a printer to your PC
- 2. Select *Local printer* option as shown in the figure below and click Next

| Add Printer Wizard                                                                                  |        |
|----------------------------------------------------------------------------------------------------|--------|
| Local or Network Printer<br>The wizard needs to know which type of printer to set up.               |        |
| Select the option that describes the printer you want to use:                                       |        |
| Automatically detect and install my Plug and Play printer                                           |        |
| O A network printer, or a printer attached to another computer                                      |        |
| To set up a network printer that is not attached to a print server, use the "Local printer" option. |        |
| < <u>B</u> ack <u>N</u> ext >                                                                       | Cancel |

# 3. Choose *Create a new port* and select *Standard TCP/IP Port*, then click Next.

| Add Printer Wizard                                                                                                    |
|----------------------------------------------------------------------------------------------------|
| Select a Printer Port<br>Computers communicate with printers through ports.                                                                  |
| Select the port you want your printer to use. If the port is not listed, you can create a<br>new port.                                       |
| C Use the following port: LPT1: (Recommended Printer Port)                                                                                   |
| Note: Most computers use the LPT1: port to communicate with a local printer.<br>The connector for this port should look something like this: |
|                                                                                                    |
|                                                                                                    |
| Type of port: Standard TCP/IP Port                                                                                                    |
|                                                                                                    |
| < <u>B</u> ack <u>N</u> ext > Cancel                                                                                                    |

4. Enter Print Server's IP Address here.

| Add Standard TCP/IP Printer Por         | t Wizard                                        | ×       |
|-----------------------------------------|-------------------------------------------------|---------|
| Add Port<br>For which device do you wan | t to add a port?                                |         |
| Enter the Printer Name or IP a          | ddress, and a port name for the desired device. |         |
| Printer Name or IP Address:             | 192.168.1.99                                    | Address |
| Port Name:                              | IP_192.168.1.99                                 |         |
|                                         |                                                 |         |
|                                         |                                                 |         |
|                                         |                                                 |         |
|                                         |                                                 |         |
|                                         |                                                 |         |
|                                         | < <u>B</u> ack <u>N</u> ext >                   | Cancel  |

5. On this screen, select *Custom*, and click the *Settings* button.

| Add Standard TCP                                                                                    | P/IP Printer Port Wizard                                                                                                    | ×  |
|----------------------------------------------------------------------------------------------------|----------------------------------------------------------------------------------------------------|----|
| Additional Por<br>The device                                                                        | t Information Required<br>could not be identified.                                                                                                    |    |
| The detected de<br>1. The device is<br>2. The address of<br>Either correct the<br>previous wizard p | wice is of unknown type. Be sure that:<br>properly configured.<br>on the previous page is correct.<br>a address and perform another search on the network by returning to the<br>page or select the device type if you are sure the address is correct. |    |
| Device Type                                                                                         |                                                                                                    | _  |
| C <u>S</u> tandard                                                                                  | Generic Network Card                                                                                                    | [  |
| ● <u>C</u> ustom                                                                                    | Settings                                                                                                    |    |
|                                                                                                    | < <u>B</u> ack <u>N</u> ext > Canc                                                                                                    | el |

6. Choose *LPR* in the Protocol section, then enter *Queue name* (L1 for Parallel Port, L2 for USB Port) and ensure the *LPR Byte Counting Enabled* setting is **Enabled**.

| onfigure Standard TCP/IP Port Monitor |                 |  |
|---------------------------------------|-----------------|--|
| Port Settings                         |                 |  |
| Port Name:                            | IP_192.168.1.99 |  |
| Printer Name or IP <u>A</u> ddress:   | 192.168.1.99    |  |
| Protocol<br>O <u>R</u> aw             |                 |  |
| Raw Settings<br>Port Number: 9100     |                 |  |
| LPR Settings<br>Queue Name: L1        |                 |  |
| LPR Byte Counting Enabled             | Ì               |  |
| SNMP Status Enabled                   |                 |  |
| Community Name: public                |                 |  |
| SNMP <u>D</u> evice Index: 1          |                 |  |
|                                       |                 |  |
|                                       | OK Cancel       |  |

- 7. Follow the prompts to install printer driver and complete the Wizard.
- 8. Go back to *Printer* folder, click on the new created printer, right-click on the printer icon and select *Properties* option.

9. Go to *Ports* tab, disable *Bi-Directional Support* and click on OK to complete the installation

| 🍓 HP LaserJe                  | t 6L Proper                       | ties           |                 |                 | ? ×      |
|-------------------------------|-----------------------------------|----------------|-----------------|-----------------|----------|
| General Sha                   | aring Ports                       | Advanced       | Security        | Device Se       | ttings   |
| Ы н                           | P LaserJet 6L                     |                |                 |                 |          |
| Print to the fi<br>checked po | ollowing port(:<br>t.             | s). Documen    | ts will print t | o the first fre | e        |
| Port                          | Description                       |                | Printer         |                 |          |
| D PS-0                        | Standard T                        | CP/IP Port     | HP LaserJ       | et 4P           |          |
| PS-0                          | Standard T                        | CP/IP Port     | Lexmark Z       | 22-Z32 Colo     | rJetp    |
| PS-B                          | Standard T                        | CP/IP Port     | HP LaserJ       | et 4050         |          |
| PS-C                          | Standard T                        | CP/IP Port     | 990C Intl 9     | Sales           |          |
| D PS                          | Standard T                        | CP/IP Port     | HP LaserJ       | et 1100         |          |
| D ps_a                        | Standard T                        | CP/IP Port     | 990C Web        | )               |          |
| IP_1                          | Standard T                        | CP/IP Port     | HP LaserJ       | et 6L           | <b>_</b> |
| Add P                         | or <u>t</u>                       | <u>D</u> elete | Port            | <u>C</u> onfigu | ure Port |
| □ Enable b                    | idirectional su<br>rinter pooling | ipport 🔶       |                 |                 |          |
|                               | ,                                 |                |                 |                 |          |
|                               |                                   | OK             |                 | Cancel          | Apply    |

# Windows 95/98/ME Setup

- 1. Insert the supplied CD-ROM into your drive. If the setup program does not start, run *Autorun.exe* in the root folder.
- 2. Click the Installation button, and select 1. User Install.

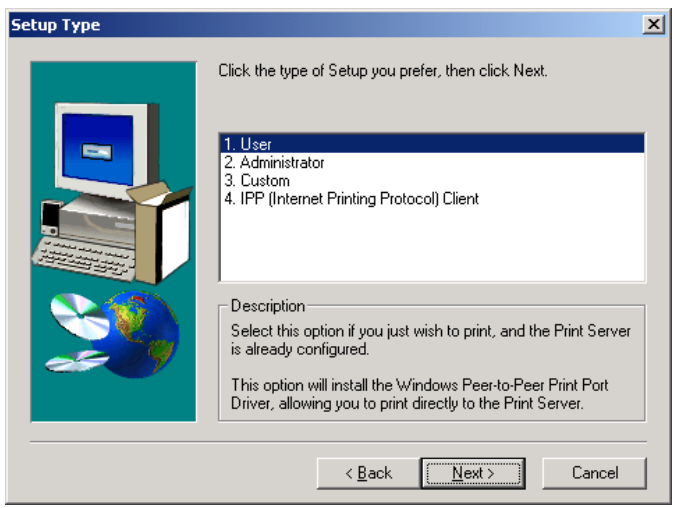

- 3. Follow the prompts to complete the installation of the Peer-to-peer (PTP) Printer Port Driver.
- 4. The Printer Port Driver Setup will then run.

In future, you can use *Start-Programs-Print Server Utility-Printer Driver Setup* to run the program again.

## **PTP Printer Port Setup**

1. The program will search for Print Servers on the network, and a screen like the following will be displayed.

| 差 Printer Port Setup                                                              | × |
|-----------------------------------------------------------------------------------|---|
|                                                                                   |   |
| Refresh                                                                           |   |
| SC074D4A<br>Port 1.HP LaserJet 6L<br>Port 2.No Printer                            | _ |
| * Indicates Port is already installed. Select "Next" to change connected printer. |   |

- 2. Select the desired port on a Print Server, then click *Next*. (Port 1 : Parallel port, Port 2 : USB port)
- 3. The printer port will be created, then a screen like the following will be displayed.

| Configure Printer Port                                                                                                    |                               | × |
|----------------------------------------------------------------------------------------------------|-------------------------------|---|
| Port<br>Attached Printer                                                                                                    | SC074D4A_P1<br>HP LASERJET 6L |   |
| Existing Printers<br>990C Inti Sales<br>990C Web<br>Acrobat Distiller<br>HP LaserJet 100<br>HP LaserJet 405<br>HP LaserJet 4P<br>Leymark 722-732 | Add New Printer               | ] |
| Conne                                                                                                    | ct Cancel                     |   |

Page 11

4. Select the correct Windows printer in the *Existing Printers* list, and click the Connect button.

If the correct printer type is not listed:

- 1. Click *Add New Printer* to run the Windows *Add Printer* wizard.
- 2. Step through the Wizard and install the required printer on the default printer port.
- 3. After installation, the printer will be listed in the *Con-figure Printer Port* screen above. Select it and click *Connect.*
- 5. Installation is now complete.

## Note:

If using the Epson Spooler Manager, this program must be disabled, as follows:

- 1. Run the Epson Spooler Manager
- 2. Select Queue Setup from the menu
- 3. Click Use Print Manager for this port
- 4. Click OK to exit

# Macintosh (Apple Talk)

No Print Server configuration is required if using AppleTalk. Just configure your Mac as follows:

- 1. Click the *Apple* icon and then *Control Panel-AppleTalk*.
- 2. Ensure that *Ethernet* is selected under *AppleTalk Connection*.
- 3. Click Chooser. The Chooser panel will open.
- 4. Click on either the *LaserWriter 8* icon (recommended) or the *LaserWriter 7* icon.
- 5. Choose a PostScript printer from the list.
- 6. Click Create and it will search the PPD automatically.
- 7. Select a printer description from the list.
- 8. Click Select. Configuration is now complete

# Macintosh OS X - LPR Printing

If using LPR printing, you need to ensure the Print Server has a valid IP address before configuring your Mac as follows.

- 1. Select the Printer List icon.
- 2. Click the Add Printer button.
- 3. Choose LPR Printers Using IP.

| 00 | 0                                                    | Printer List     | _ |
|----|------------------------------------------------------|------------------|---|
| 0  | LPR Prin                                             | nters using IP 🕴 | Π |
|    | LPR Printer's Addres<br>Internet address or DNS name | s: 11.0.0.21     |   |
|    | 🗐 Use Default Qu                                     | eue on Server    |   |
| _  | Queue Name:                                          | u                | H |
|    | Printer Model:                                       | HP LaserJet 2200 |   |
|    |                                                      | Cancel Add       |   |

- 4. Enter the Printer's Address and the Queue Name (eg. L1, L2).
- 5. Select the Printer Model from the drop-down list.
- 6. Click Add. Configuration is now complete.